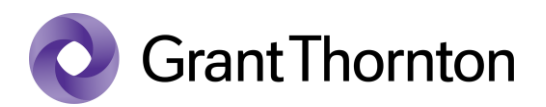

## Granting access rights:

• Enter to State Portal: <u>https://www.eesti.ee/en</u>

| E-services for entreprene | urs and officials can be found at the old State Portal. | ×     |
|---------------------------|---------------------------------------------------------|-------|
| 🔒 Home page               | Riigiportaal Accessibility Q                            | Login |
| SELFSERVICE               | en V                                                    |       |
| 🔒 Login                   |                                                         |       |
| ARTICLES                  | HEA MARIN                                               |       |
|                           | e in contact with your country!                         |       |
| n Republic of Estonia 🗸   |                                                         |       |
| 🔆 Health and care 🗸       |                                                         |       |

• Select the method of signing in and press "Continue"

| Secure authentication for | r e-services                                                                                                    | EESTI РУССКИЙ             |
|---------------------------|----------------------------------------------------------------------------------------------------|---------------------------|
|                           | MISTEENUS                                                                                                    |                           |
| 음= ID-card                | Mobile-ID (j) Smart-ID EU eID                                                                                                    |                           |
|                           | D-card<br>You need an ID-card reader and a valid ID-card to log into <b>eesti.ee</b> . Insert yo<br>reader and click "Continue".<br>Continue | our ID-card into the card |

• Go to the old State Portal, press "Enter"

| E-services for entreprene   | urs and officials can be found at the old State Portal.                                | × |
|-----------------------------|----------------------------------------------------------------------------------------|---|
| 🔒 Home page                 | Riigiportaal Accessibility O                                                           |   |
| SELFSERVICE                 | en V                                                                                   | ~ |
| - Dashboard                 |                                                                                        |   |
| 😫 Personal data 🗸 🗸         | Home / Dashboard                                                                       |   |
| Applications and statements | E-services for entrepreneurs and officials can be found at the old State Portal. Enter |   |
| O Data tracker              |                                                                                        |   |

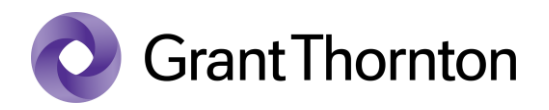

- Choose the representative (,,Role) and press ,,Confirm role"
- Select a subdivision "For an entrepreneur"

|                                                                         |                                                                                                    | For visually impaired He             | Ip Eesti keel   English   Русский                                                                                                    |
|-------------------------------------------------------------------------|----------------------------------------------------------------------------------------------------|--------------------------------------|----------------------------------------------------------------------------------------------------|
| EESII💆 🚬                                                                |                                                                                                    | Q Insert keyword                     | Search                                                                                                    |
| Gateway to eEstonia                                                     | 1001                                                                                                    | Site map   Advanced sear             | rch                                                                                                    |
| ♠ My Data Servic                                                        | es Topics Contacts                                                                                                    |                                      | Log out 🛛                                                                                                    |
| Main page $\rightarrow$ Services                                        |                                                                                                    |                                      | Print                                                                                                    |
| For a citizen<br>For an entrepreneur<br>For an official<br>Services A-Z | Services<br>Descriptions of e-services are available in Er                                                                                                    | Role:                                | n Estonian.                                                                                                    |
|                                                                         | <ul> <li>For a citizen</li> <li>My certificates of tempo<br/>work</li> <li>My prescriptions</li> <li>Pension Calculator</li> <li>My pension, allowance,</li> <li>View all</li> </ul> | Help orary incapacity for , benefits | <ul> <li>For an entrepreneur</li> <li>Help</li> <li>Adding data on the certificate of<br/>temporary incapacity for work</li> <li>Notarised documents</li> <li>Vacation pay and average wages<br/>compensation</li> <li>Entrepreneur's applications to the Social<br/>Insurance Board</li> </ul> |
|                                                                         |                                                                                                    |                                      | View all                                                                                                    |

• Select ,,*X-road*"

|                                                                                                    | For visually impai                                                                                                    | red Help Eesti keel English Pyo                                                                                                    |
|----------------------------------------------------------------------------------------------------|----------------------------------------------------------------------------------------------------|----------------------------------------------------------------------------------------------------|
| ESTI 🛃 🛴                                                                                                    | Q Insert keywor                                                                                                    | d Search                                                                                                    |
| ateway to eEstonia                                                                                                    | Site map   Adva                                                                                                    | anced search                                                                                                    |
| My Data Service                                                                                                    | es Topics Contacts                                                                                                    | Log out                                                                                                    |
| aln page $\rightarrow$ Services $\rightarrow$ For an                                                                                                    | entrepreneur                                                                                                    | R. Priz                                                                                                    |
| For a citizen                                                                                                    | Polici                                                                                                    | Out of the set                                                                                                    |
| of a citizoff                                                                                                    | Role:                                                                                                    | ✓ Contirm role                                                                                                    |
| For an entrepreneur                                                                                                    | Services and forms fo                                                                                                    |                                                                                                    |
| For an entrepreneur                                                                                                    | Services and forms fo                                                                                                    | or entrepreneur                                                                                                    |
| For an entrepreneur<br>• X-road<br>• Authorization                                                                                                    | Services and forms fo                                                                                                    |                                                                                                    |
| For an entrepreneur<br>Authorization<br>Company and activity<br>licence search                                                                                  | Services and forms fo                                                                                                    | Authorization                                                                                                    |
| For an entrepreneur<br>• X-road<br>• Authorization<br>• Company and activity<br>licence search<br>• Licences and registrations                                  | Services and forms fo<br>X-road<br>Company and activity licence                                                              | Authorization Licences and registrations                                                                                                    |
| For an entrepreneur  X-road Authorization Company and activity licence search Licences and registrations Transport                                              | X-road<br>Company and activity licence<br>search                                                                             | Authorization  Licences and registrations                                                                                                    |
| For an entrepreneur  X-road Authorization Company and activity licence search Licences and registrations Transport Labour environment                           | X-road<br>Company and activity licence<br>search                                                                             | Authorization                                                                                                    |
| For an entrepreneur  X-road Authorization Company and activity licence search Licences and registrations Transport Labour environment Legal Aid                 | Services and forms for<br>X-road<br>Company and activity licence<br>search<br>• Entering the Register of Economic Activities | Committee<br>Committee<br>Committee |
| For an entrepreneur  X-road Authorization Company and activity licence search Licences and registrations Transport Labour environment Legal Aid For an official | Services and forms for<br>X-road<br>Company and activity licence<br>search<br>Entering the Register of Economic Activities   | Committee<br>Committee<br>Authorization<br>Licences and registrations<br>• Entering the Register of Economic Activities<br>• Activity licences and precepts for health services                                                                                                    |

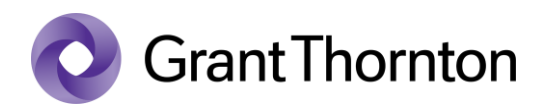

• Select the appropriate representative and press "Managing employees"

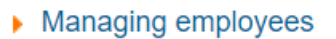

• From next page choose ,,Add new employee"

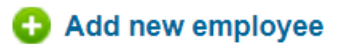

• Fill in the employee details

| Employee data 🥹         |              |
|-------------------------|--------------|
| * Name of the position: |              |
| * Personal code         | Search       |
| Forename:               |              |
| Surname:                |              |
| Employed since:         | 27.11.2021 📰 |
| Employed until:         |              |
| Administrator           |              |
| Service manager         |              |
|                         |              |

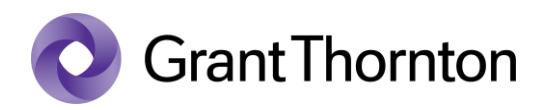

• Mark usage rights of services by choosing "Eesti Haigekassa" and press "Add an employee"

| Usage rights of services<br>Mark all services                                        |                 |
|--------------------------------------------------------------------------------------|-----------------|
| ● Z Eesti Haigekassa                                                                 |                 |
| Eksamite Infosüsteem                                                                 |                 |
| Liikluskindlustuse fond                                                              |                 |
| D Maainfosüsteem                                                                     |                 |
| MaalS kliendivaade                                                                   |                 |
| Majandustegevuse register                                                            |                 |
| <ul> <li>D Metsaressursi arvestuse riiklik register</li> </ul>                       |                 |
| <ul> <li>D Notariaalsete toimingute register</li> </ul>                              |                 |
| <ul> <li>Ohutu tööelu infosüsteem</li> </ul>                                         |                 |
| Pensionikindlustuse register                                                         |                 |
| <ul> <li>Riiklik alkoholiregister</li> </ul>                                         |                 |
| Sihtasutus Innove                                                                    |                 |
| <ul> <li>Sotsiaalkindlustusameti uued e-teenused</li> </ul>                          |                 |
| Terviseameti iseteenindus                                                            |                 |
| <ul> <li>D Täitemenetluses osalevate isikute ja täitetoimingute andmekogu</li> </ul> |                 |
|                                                                                      | Add an employee |

• Rights added.